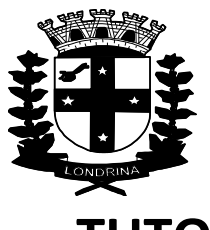

## TUTORIAL PROCESSOS SEI / PERÍCIA OFICIAL

1º = SOLICITAR A CHEFIA IMEDIATA SEU CADASTRAMENTO JUNTO A SMGP/DGIAP, o cadastramento de USUÁRIO + SENHA + ÓRGÃO (Prefeitura + Saúde + ACESF, etc), para acessar o Sistema Eletrônico de Informações (SEI);

2º = Após o seu cadastramento, acessar pela internet a página principal da Prefeitura de Londrina, no endereço = <u>http://www.londrina.pr.gov.br</u>

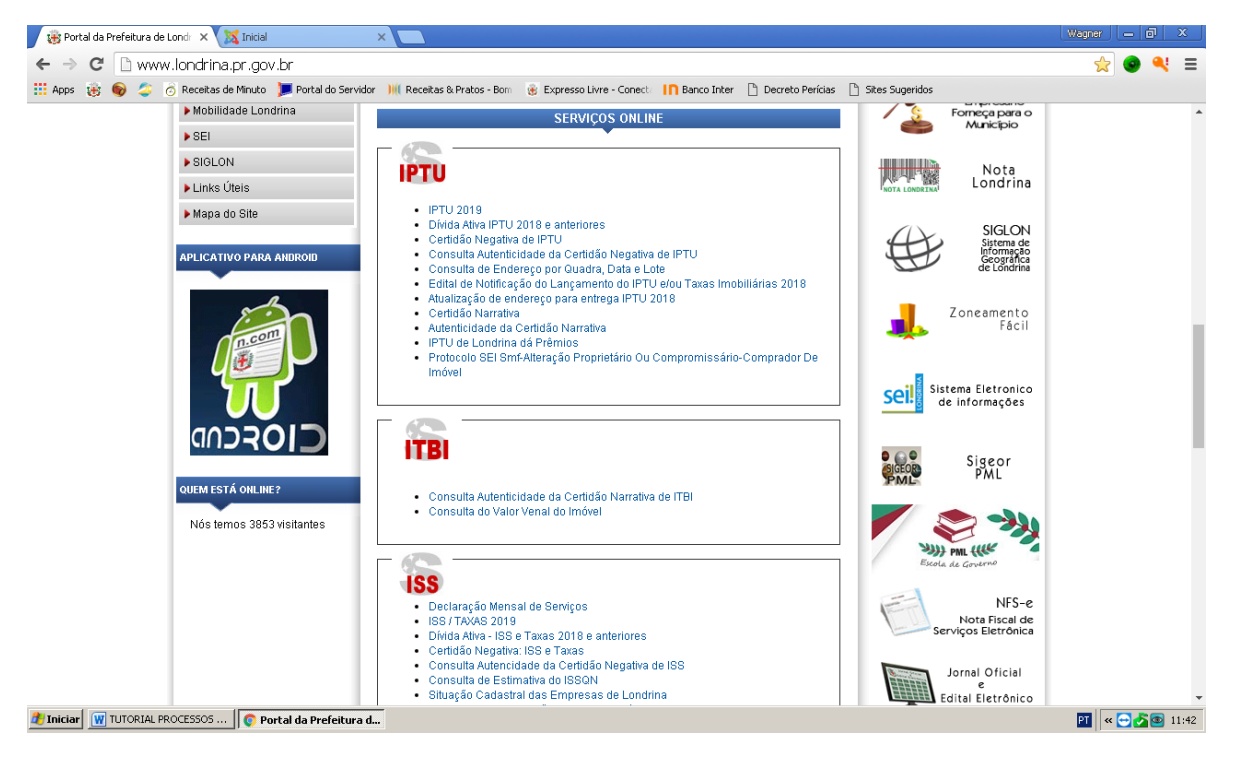

3º = Depois da página carregada, procurar no lado direito, a seguinte imagem:

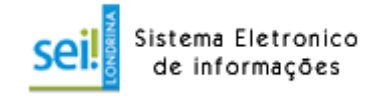

Obs: o acesso também pode ser feito através do site da "Interação", conforme imagem a seguir. Também pode ser acessado de casa, ou de qualquer local com acesso a internet.

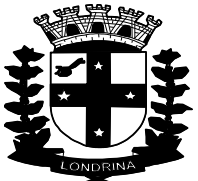

| C 🗋 interacao.londrin      | a.pr.gov.br                                     |                                   |                                                               |                              |               | 무 ☆ 💿 🧌           |
|----------------------------|-------------------------------------------------|-----------------------------------|---------------------------------------------------------------|------------------------------|---------------|-------------------|
| s 😸 😡 🤹 🧿 Receitas de Mir  | nuto 🍺 Portal do Servidor 🛛 📕 Receitas & Pratos | - Bom 🛛 🛞 Expresso Livre - Conect | 🗄 🔝 Banco Inter 🗋 De                                          | ecreto Perícias 📄 Sites Suge | eridos        |                   |
| interação                  | INICIAL RECURSOS HUMANOS ~                      | PORTAL DO SERVIDOR                | SERVIÇOS ONLINE                                               | PUBLICAÇÕES ~                | CONTATOS ~    | <b>9</b> († §     |
| Formulários                | fazer empenhos, liquida                         | ções                              | Instituição de ensino                                         | o de Londrina oferece a      | SERVIÇOS O    | NLINE             |
|                            | e previsões de pagame                           | ento.                             | Compensação de 1                                              | tributos com licença         | GERAL         | SAÚDE             |
|                            | AMONTO TO A CONTO CONTRACTOR                    | 5                                 | prêmio                                                        | o período de 14/01/2019 e    |               |                   |
|                            | Equiplano 2019                                  | (Se                               | 17/01/2019 0                                                  | pendo de 14/01/2010 a        |               |                   |
|                            |                                                 |                                   |                                                               |                              |               | PML               |
|                            |                                                 |                                   | MAIS DESTA CATE                                               | GORIA                        |               |                   |
|                            |                                                 |                                   |                                                               |                              | RH Online     | Webmail           |
| AAPSML                     |                                                 |                                   |                                                               |                              | SIGEOR        | seil              |
| ті                         | SAÚDE                                           |                                   |                                                               |                              | PML           | JCII              |
| nım SEII                   |                                                 |                                   |                                                               |                              | Sigeor        | SEI               |
| uia de Pamais              |                                                 |                                   | <ul> <li>HORÁRIO DA OUV</li> <li>Informamos que do</li> </ul> | IDORIA DA SAÚDE              |               |                   |
| uia de Ramais nor Centidor | CENTROFARMA                                     | Avradou<br>Manereda<br>Ba salow   |                                                               |                              |               |                   |
|                            |                                                 | ATENÇÃO                           | COMPENSAÇÃO D                                                 | E TRIBUTOS COM               | Suporte       | Licitação an vivo |
|                            |                                                 | IPTU 201<br>X                     | LICENÇA PRÊMIO.                                               |                              | Informática   |                   |
| gisiaçao                   | • • •                                           | PREMIO                            | <ul> <li>Informamos que no<br/>EXCEPCIONALMEN</li> </ul>      | mes de JANEIRO/2019,<br>TE   |               |                   |
| ogomarcas                  |                                                 |                                   | MENRACEM DE AL                                                | NO NOVO                      | Salt PML ((). |                   |
| anuais e Tutoriais         | CRONOGRAMA DE ENTREGA                           | s 2019                            | AUTARQUIA MUNIC                                               | DIPAL DE SAÚDE               | Escolo do     | Manutanaño        |
|                            |                                                 |                                   |                                                               |                              |               |                   |

4º = Acesse com o posicionamento do mouse na imagem acima, com um duplo clique:

5º = Com a nova página carregada faça o acesso ao SEI (Ambiente de Produção) – 1º item, conforme imagem abaixo, com um duplo clique:

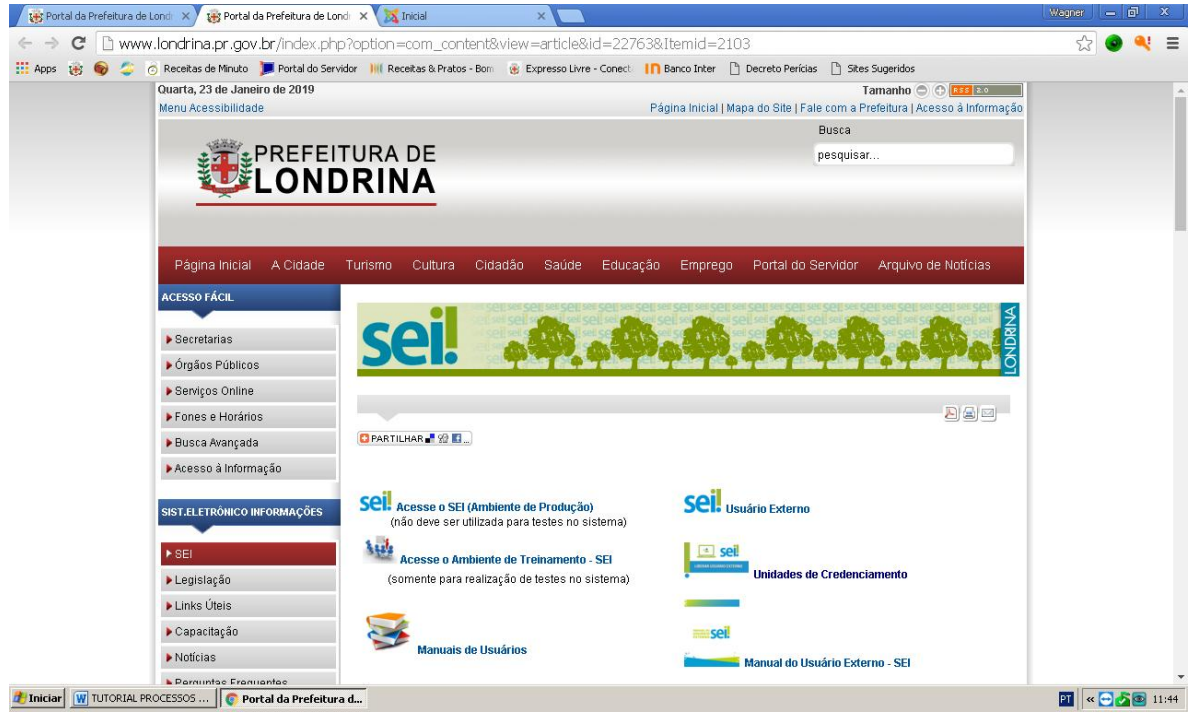

6º = Após seguir os passos acima indicados, deve ser aberta uma nova página, conforme imagem a seguir:

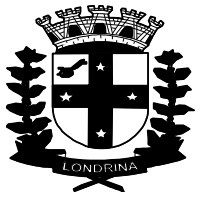

| stema Eletrônico de Informações                                                                                                    |                                  |      |                  |         |
|----------------------------------------------------------------------------------------------------|----------------------------------|------|------------------|---------|
| stema Eletrónico de Informações                                                                                                    | FEITURA DO MUNICÍPIO DE LONDRINA |      |                  |         |
| Seile<br>Senha:<br>□<br>otraða:<br>□<br>■<br>Lembrar<br>▲ossas                                                                                                    | stema Eletrônico de Informações  |      |                  |         |
| Seila<br>Seila:<br>Grgāc:<br>Cembrar<br>Accear                                                                                                    |                                  |      |                  |         |
| Senha:<br>                                                                                                    |                                  |      |                  |         |
| Seil Usuário:<br>Sgrha:<br>Grgão:<br>Import<br>Lembrar Lembrar                                                                                                    |                                  |      |                  |         |
| Seile<br>Sgnha:<br>Órgāa:<br>✓ Lembrar Acessar                                                                                                    |                                  |      |                  |         |
| Seile Lembrar                                                                                                    |                                  |      |                  |         |
| Seil Usuário:<br>Sgnha:<br>Orgão:<br>Cumbrar Acemar                                                                                                    |                                  |      |                  |         |
| Seile Lembrar Acenar                                                                                                    |                                  |      |                  |         |
| Seile Usuário:<br>Sgenha:<br>∫rjãe:<br>■ Lembrar Acemar                                                                                                    |                                  |      |                  |         |
| Seile Lembrar Areas                                                                                                    |                                  |      |                  |         |
| Seil Senha:<br>Ogāa:<br>■ Lembrar Aceaar                                                                                                    |                                  |      | Usuário:         |         |
| Sel.<br><sup>6</sup> tuão:<br><sup>©</sup> Lembrar Aceaar                                                                                                    |                                  |      |                  |         |
| SEL<br>⊄rgāo:<br>Lembrar <u>A</u> cemar                                                                                                    |                                  |      | S <u>e</u> nha:  |         |
| Contraction Contraction Contra |                                  | SAI  | Órgão:           |         |
| ✓ Lembrar Accessor                                                                                                    |                                  | 501. |                  | Y       |
| ☑ Lembrar                                                                                                    |                                  |      |                  |         |
|                                                                                                    |                                  |      | C Lauriner       | Annual  |
|                                                                                                    |                                  |      | Le <u>m</u> brar | Acessar |
|                                                                                                    |                                  |      |                  |         |
|                                                                                                    |                                  |      |                  |         |
|                                                                                                    |                                  |      |                  |         |
|                                                                                                    |                                  |      |                  |         |
|                                                                                                    |                                  |      |                  |         |
|                                                                                                    |                                  |      |                  |         |
|                                                                                                    |                                  |      |                  |         |
|                                                                                                    |                                  |      |                  |         |
|                                                                                                    |                                  |      |                  |         |
|                                                                                                    |                                  |      |                  |         |

7 º = Preencher os campos, para acesso, conforme solicitado:

- 1. Usuário = preencha com seu "login" cadastrado para ao SEI;
- 2. Senha = preencha com sua senha pessoal de acesso ao SEI;
- Órgão = preencha com o nome do órgão/secretaria/autarquia em que trabalha = ACESF, AMS, CAAPSML, CMTU, CODEL, COHAB, FEL, IPPUL, PML = conforme opções de acesso.

Obs: no campo <u>"Lembrar"</u>, <u>deixe desmarcado</u> para que seu usuário + senha de acesso não fique salvo, permitindo assim que outros servidores possam acessar com seus dados pessoais;

8º = Após as confirmações de usuário + senha + órgão, deverá aparecer à página do SEI, conforme imagem abaixo, sendo que em seu caso, deverão aparecer 'listados' apenas os processos que você tenha originado ou que tenha acesso;

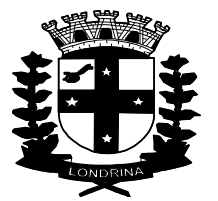

| sei.                                                |       |              |                       | Para sab                | er+ Menu F  | Pesquisa | SMRH-                 | 3PS 🔻 🔠 🛚 🦂 🥓 🗐        |
|-----------------------------------------------------|-------|--------------|-----------------------|-------------------------|-------------|----------|-----------------------|------------------------|
| Controle de Processos                               | Cor   | ntrole d     | e Processos           |                         |             |          |                       |                        |
| Iniciar Processo                                    | 001   |              |                       |                         |             |          |                       |                        |
| Retorno Programado                                  |       | ). 🦛 🛙       | 🗼 🔊 🛍 🖍               |                         |             |          |                       |                        |
| Pesquisa                                            |       |              | * 💵 🚥 🐼               |                         |             |          |                       |                        |
| Base de Conhecimento                                |       |              |                       |                         |             |          |                       |                        |
| Textos Padrão                                       | Ver p | processos at | ribuídos a mim 🛛 👋    | /er por marcadores      |             | Vis      | ualização detalhada   |                        |
| Modelos Favoritos                                   |       |              | 1                     |                         |             |          | 1 🔹 🕨 🕅               |                        |
| Blocos de Assinatura                                |       |              |                       | 253 registros - 1 a 301 |             |          |                       | 64 registros - 1 a 30: |
| Blocos de Reunião                                   |       |              | Recebidos             |                         |             |          | Gerados               |                        |
| Blocos Internos                                     |       |              | 60.005910/2018-10     | (salete.silva)          |             |          | 19.009.006743/2019-50 | (edinael.oliveira)     |
| Contatos                                            |       | <b>E</b>     | 19.009.068072/2018-30 |                         |             |          | 19.009.006628/2019-85 | (luciane.brito)        |
| Processos Sobrestados                               |       |              | 19 028 006733/2019-96 |                         |             |          | 19 009 094722/2018-01 | (inse gimenes)         |
| Acompannamento Especial                             |       |              | 60.000616/2019-94     | (rita fioratte)         |             |          | 19 009 004770/2019-98 | (elizabeth nereira)    |
| Pantas da Cantrela                                  |       | -            | 19 026 096221/2018-42 |                         |             |          | 19.009.004424/2019-18 | (elizabeth nereira)    |
| Estatísticas                                        |       | -            | 10.020.000221/2010-42 |                         |             |          | 10.000.004409/2010-10 | (elizabeth pereira)    |
| Grupos                                              |       | -            | 10.022.002034/2013-00 |                         |             |          | 10.000.004400/2010-17 | (elizabeth.pereira)    |
|                                                     |       |              | 0.000015/0010-01      |                         |             |          | 19.009.004373/2019-13 | (elizabetii.pereira)   |
|                                                     |       | -            | 60.006015/2018-12     |                         |             |          | 19.009.004353/2019-45 | (enzabeth.pereira)     |
| cesse as lojas App Store ou Google                  |       | -            | 19.025.095849/2018-31 | (                       |             |          | 19.009.004359/2019-12 | (elizabeth.pereira)    |
| lay e instale o aplicativo do SEI! no               |       |              | 19.009.09527472018-54 | (edinaei.oliveira)      |             |          | 19.009.003603/2019-20 | (elizabeth.pereira)    |
| seu celular.                                        |       | <b>S</b>     | 60.006035/2018-85     | (paulo.lopes)           |             |          | 19.009.003628/2019-23 | (elizabeth.pereira)    |
| bra o aplicativo do SEII e faça a leitura           | U     | <b>8 2</b>   | 60.006032/2018-41     | (paulo.lopes)           |             | 8. 🥐     | 19.009.000539/2019-25 |                        |
| o codigo abaixo para sincroniza-io<br>om sua conta. |       | <b>8 2</b>   | 60.005937/2018-02     | (paulo.lopes)           |             | <b>e</b> | 19.009.006447/2019-59 |                        |
|                                                     |       | 🍊 🥔          | 60.005972/2018-13     | (paulo.lopes)           |             | •        | 19.009.006420/2019-66 |                        |
|                                                     |       | 🍓 🥜          | 19.022.095369/2018-08 | (paulo.lopes)           |             | <i>e</i> | 19.009.006390/2019-98 |                        |
|                                                     |       | 🌭 🥜          | 60.005895/2018-00     |                         | NTO DE PESS | OA       | 19.009.006255/2019-42 |                        |
|                                                     |       |              | 60.001189/2019-61     | DA FAMILIA - AG         | ENDADO      | ··· P    | 19.009.096418/2018-90 | (jose.gimenes)         |
|                                                     |       | <b>e</b>     | 43.000302/2019-08     |                         |             | _        | 19.009.005076/2019-98 | (elizabeth.pereira)    |
|                                                     |       | 4            | 19.009.006168/2019-95 |                         |             | •        | 19.009.000252/2019-03 | (jose.gimenes)         |
|                                                     |       |              | 19.022.006473/2019-17 |                         |             | ₽        | 19.009.006049/2019-32 | (elizabeth.pereira)    |
|                                                     | -     |              | 028 006618/2019-11    |                         |             | ک 🔕      | 19 009 096280/2018-29 | (inse gimenes)         |

Obs: Cada processo SEI, tem sua 'base de conhecimento' específica. Para a consulta da base de conhecimento, deve ser escolhido na relação de opções, o item Base de Conhecimento. Uma nova imagem será carregada, conforme imagem a seguir, devendo digitar no campo "Palavras Chave" – "perícia" e selecionar o tipo de processo desejado.

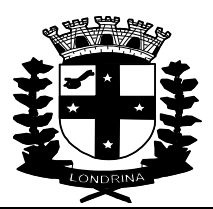

| iei.                                                                                                    | Para saber+ Menu Pesquisa SMRH-GPS 💌 🧮 🕅 🌻 🤌                                                                                                    |
|----------------------------------------------------------------------------------------------------|----------------------------------------------------------------------------------------------------|
| Controle de Processos                                                                                                    | Base de Conhecimento                                                                                                    |
| niciar Processo                                                                                                    |                                                                                                    |
| letorno Programado                                                                                                    | Pesquisar <u>N</u> ova <u>M</u> inha Base                                                                                                    |
| Pesquisa                                                                                                    | Palavras-chave:                                                                                                    |
| Base de Conhecimento                                                                                                    | pericia 🕜                                                                                                    |
| extos Padrão                                                                                                    | / resultad                                                                                                    |
| 1odelos Favoritos                                                                                                    | *1650180                                                                                                    |
| llocos de Assinatura                                                                                                    | SMRH: Perícia Médica - Agendamento Prévio Cirurgias Plasticas e Tratamementos Complementares SMGP-GS                                                                        |
| Blocos de Reunião                                                                                                    | Sent - Perícia Médica - Agendamento Prévio Cirurgias Plasticas e Tratamementos Complementares Qual o Tipo do Processo? SMRH: Perícia Médica AGENDAMENT                      |
| llocos Internos                                                                                                    | PREVIO                                                                                                    |
| Contatos                                                                                                    | SMRH: Perícia Médica - Reagendamento de Perícia SMGP-GS                                                                                                    |
| Processos Sobrestados                                                                                                    | SMRH: Perícia Médica - Reagendamento de Perícia Qual o Tipo 🔐 do Processo? SMRH: PERÍCIA MÉDICA - REAGENDAMENTO DE PERÍCIA Quem é a unidade Gestora?                        |
| companhamento Especial                                                                                                    | DIRETORIA DE                                                                                                    |
| 1arcadores                                                                                                    | SMRH: Pericia Médica Tratamento da Própria Saúde SMGP-GS                                                                                                    |
| Pontos de Controle                                                                                                    | SMRH: Pericia Médica Tratamento da Própria Saúde Qual o Tipo 🔐 do Processo? SMRH: Pericia Médica para Tratamento da Própria Saúde Quem é a unidade Gestora?                 |
| statísticas 🕨 🕨                                                                                                    | SRMH                                                                                                    |
| Frupos 🕨                                                                                                    | SMRH: Perícia Médica - Acompanhamento de Pessoa da Família SMGP-GS                                                                                                    |
|                                                                                                    | SMRH: Agendamento de <b>Perícia</b> Médica-Acompanhamento em Pessoa da Família Qual o Tipo do Processo? SMRH: Agendamento de Perícia Médica-<br>Acompanhamento em Pessoa da |
| esse as lojas App Store ou Google<br>ay e instale o aplicativo do SEH no<br>u celular.<br>ra o aplicativo do SEH e faça a leitura<br>código abaixo para sincronizá-lo<br>m sua conta. |                                                                                                    |
|                                                                                                    |                                                                                                    |

9º = Do lado esquerdo da tela, na relação de opções, escolha = Iniciar Processo.

10º = Uma nova imagem irá aparecer, conforme figura abaixo:

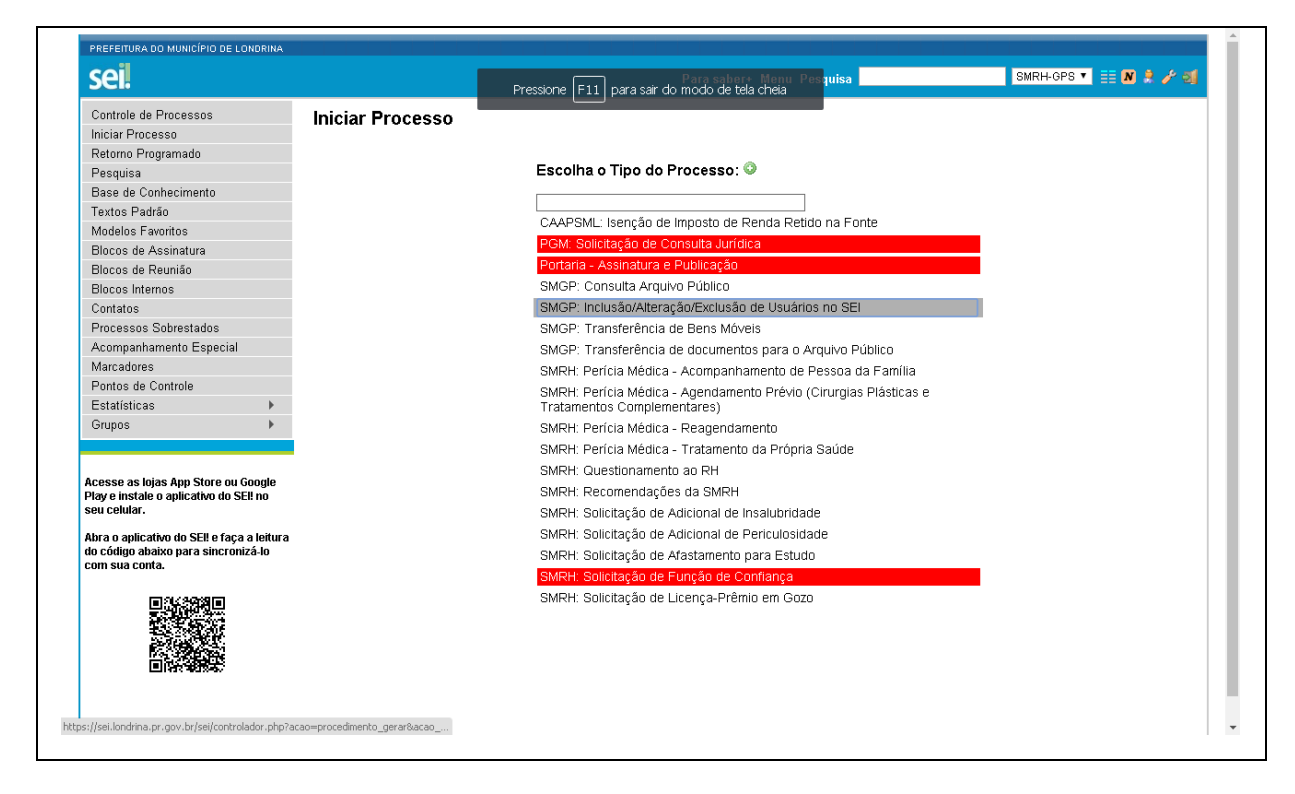

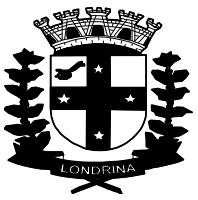

11º = Clique no campo vazio, abaixo do item => Escolha o Tipo do Processo: (), e digite 'perícia', sendo que após a digitação o SEI irá mostrar os tipos de processos relacionados com o pedido de agendamento de perícia, bem como outros processos relacionados a perícia junto à DSO/SMRH, conforme imagem a seguir:

| sel.                                                                                                    |                         | Pressione F11 para sair do modo de tela cheia                                                                   | SMRH-GPS 🔻 📑 N 🌻 🥓 ᆀ |
|----------------------------------------------------------------------------------------------------|-------------------------|----------------------------------------------------------------------------------------------------|----------------------|
| Controle de Processos                                                                                                    | niciar Processo         |                                                                                                    |                      |
| Iniciar Processo                                                                                                    |                         |                                                                                                    |                      |
| Retorno Programado                                                                                                    |                         |                                                                                                    |                      |
| Pesquisa                                                                                                    |                         | Escolha o Tipo do Processo: 📀                                                                                   |                      |
| Base de Conhecimento                                                                                                    |                         | a sufficient and the second second second second second second second second second second second second second |                      |
| Textos Padrão                                                                                                    |                         | peritia<br>CMDU: Devicio Médico - Ecomponismento de Ressoa de Comílio                                           |                      |
| Modelos Favoritos                                                                                                    |                         | SMRR. Percia medica - Acompaniamento de Pessoa da Panina                                                        |                      |
| Blocos de Assinatura                                                                                                    |                         | SMRH: Pericia Medica - Agendamento Previo (Cirurgias Plasticas e<br>Tratamentos Complementares)                 |                      |
| Blocos de Reunião                                                                                                    |                         | SMRH: Perícia Médica - Regrendamento                                                                            |                      |
| Blocos Internos                                                                                                    |                         | SMICH. Periora Médica - Tretamenta da Brépria Saúda                                                             |                      |
| Contatos                                                                                                    |                         | SMRR. Ferria Medica - Tratamento da Fropria Sadde                                                               |                      |
| Processos Sobrestados                                                                                                    |                         |                                                                                                    |                      |
| Acompanhamento Especial                                                                                                    |                         |                                                                                                    |                      |
| Marcadores                                                                                                    |                         |                                                                                                    |                      |
| Pontos de Controle                                                                                                    |                         |                                                                                                    |                      |
| Estatísticas 🕨                                                                                                    |                         |                                                                                                    |                      |
| Grupos 🕨                                                                                                    |                         |                                                                                                    |                      |
| Acesse as lojas App Store ou Google<br>Pay e instale o aplicativo do SEI! no<br>seu celular.<br>Abra o aplicativo do SEI! e faça a leitura<br>lo código abaixo para sincroniză-lo<br>com sua conta. |                         |                                                                                                    |                      |
| ://sei.londrina.pr.gov.br/sei/controlador.php?acao=pi                                                                                                    | procedimento_gerar&acao |                                                                                                    |                      |

12º = Escolha qual o tipo de processo que deseja iniciar, sendo:

## 1. SMRH Perícia Médica – Acompanhamento de Pessoa da Família;

Obs = para quando o atestado for de acompanhamento

# 2. SMRH Perícia Médica – Agendamento Prévio (Cirurgias Plásticas e Tratamentos Complementares);

Obs = para licenças de cirurgias plásticas ou restauradoras ou tratamentos complementares (fisioterapia + hidroterapia + acupuntura + psicoterapia + fonoaudiologia, etc)

## 3. SMRH Perícia Médica – Reagendamento;

Obs = para reagendamentos por falta em perícia agendada ou para solicitar alteração da data marcada;

## 4. SMRH Perícia Médica – Tratamento da Própria Saúde;

Obs = para quando o atestado for de afastamento do(a) próprio(a) servidor(a)

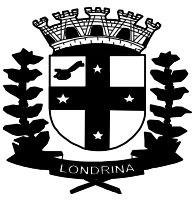

13º - Após a definição do tipo de processo, uma nova página será carregada, como no caso da imagem a seguir, com processo escolhido para Tratamento da Própria Saúde:

| ei.                                                                                        |                                      | Pressione F11 para s  | air do modo de tela cheia | Pesquisa | SMRH-GPS 🔻 | E N 2 / 21    |
|--------------------------------------------------------------------------------------------|--------------------------------------|-----------------------|---------------------------|----------|------------|---------------|
| Controle de Processos                                                                      | Iniciar Processo                     |                       |                           |          |            |               |
| niciar Processo                                                                            |                                      |                       |                           |          |            |               |
| Retorno Programado                                                                         |                                      |                       |                           |          |            | Salvar Voltar |
| Pesquisa                                                                                   | Protocolo                            |                       |                           |          |            |               |
| Base de Conhecimento                                                                       | Automático                           |                       |                           |          |            |               |
| Textos Padrão                                                                              | - Information                        |                       |                           |          |            |               |
| Modelos Favoritos                                                                          | Informado                            |                       |                           |          |            |               |
| Blocos de Assinatura                                                                       | Tino do Processo:                    |                       |                           |          |            | -             |
| Blocos de Reunião                                                                          | SMRH: Perícia Médica - Tratamento d  | Própria Saúde         |                           |          |            | n             |
| Blocos Internos                                                                            | Fonosificação:                       |                       |                           |          |            | -             |
| Contatos                                                                                   | Especinicação.                       |                       |                           |          |            | - I           |
| Processos Sobrestados                                                                      |                                      |                       |                           |          |            |               |
| Acompanhamento Especial                                                                    | Classificação por Ass <u>u</u> ntos: |                       |                           |          |            |               |
| Marcadores                                                                                 |                                      |                       |                           |          |            |               |
| Pontos de Controle                                                                         | 2.0 - ADMINISTRAÇÃO                  |                       |                           |          |            | · 🖉 🗙         |
| Estatísticas 🕨 🕨                                                                           |                                      |                       |                           |          |            | 24            |
| Grupos 🕨                                                                                   |                                      |                       |                           |          |            |               |
|                                                                                            | Interessados:                        |                       |                           |          |            |               |
|                                                                                            |                                      |                       |                           |          |            |               |
| cesse as lojas App Store ou Google<br>lay e instale o aplicativo do SEI! no<br>eu celular. |                                      |                       |                           |          |            |               |
| bra o aplicativo do SEI! e faça a leitura                                                  | Observações desta unidade:           |                       |                           |          |            |               |
| o código abaixo para sincronizá-lo<br>om sua conta                                         |                                      |                       |                           |          |            | - I           |
|                                                                                            |                                      |                       |                           |          |            |               |
|                                                                                            | Nível de Acesso                      |                       |                           |          |            |               |
|                                                                                            | Sigiloso                             |                       | Restrito                  | Público  |            |               |
|                                                                                            | Hipótese Legal:                      |                       |                           |          |            |               |
|                                                                                            | Informação Pessoal (Art. 31 d        | a Lei nº 12.527/2011) |                           |          | •          |               |

14º - No campo "Especificação", preencha com os dados pessoais = Nome Completo 'sem abreviações' + Número da Matrícula + Local de Trabalho.

15º - No campo "Classificação por Assuntos", clicar sobre o item => 2.0 – ADMINISTRAÇÃO

16º = No campo <u>"Interessados</u>", digitar = 'smrh-gps', e depois marcar o item = SMRH – Gerência de Perícias de Saúde (SMRH-GPS);

17º = No campo <u>"Observações desta unidade"</u>, não precisar ser preenchido, ou caso queiram, prestar outras informações que entender necessárias;

18º = No campo "Nível de Acesso" tem que estar marcado o item "Restrito".

19º = Após clicar no item "Salvar". O processo está salvo e numerado, vinculado conforme imagem a seguir, já devidamente vinculada à unidade SMRH-GPS;

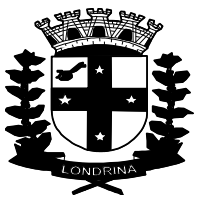

| PREFEITURA DO MUNICÍPIO DE LONDRINA          | Pressione F11 para sar do modo de tela chela |
|----------------------------------------------|----------------------------------------------|
| 19.009.006805/2019-23  B Consultar Andamento | 1 🔄 💥 👁 🜈 🛃 🐔 📬 🐿 3 🕼 🛄, 🇞 🖿 🗉 🐼 🔂 🥜 🏢       |
|                                              | Processo aberto somente na unidade SMRH-GPS. |
|                                              |                                              |
|                                              |                                              |
|                                              |                                              |
|                                              |                                              |
|                                              |                                              |
|                                              |                                              |
| <                                            |                                              |

20 = Para seguir, clicar na imagem ao lado direito do número do processo = Página em branco com estrela dourada (imagem acima) => Incluir Documento, que vai apresentar uma nova imagem, conforme abaixo => Gerar Documento

| ei.                       | Para saber+ Menu Pesquisa                         | SMRH-GPS 🔻 🏥 N 🌲 🥓 ᆀ |
|---------------------------|---------------------------------------------------|----------------------|
|                           | Escolha o Tipo do Documento: 🤍                    |                      |
| 19.009.006805/2019-23 💞 🖪 |                                                   |                      |
| Consultar Andamento       | Externo                                           |                      |
|                           | Ata de Reunião                                    |                      |
|                           | Despacho Administrativo                           |                      |
|                           | Folha de Informações e Despachos - FID            |                      |
|                           | Minuta de Portaria                                |                      |
|                           | Ouvidoria: Resposta Pedido de Acesso Informação   |                      |
|                           | Ouvidoria: Resposta Reclamação/Crítica            |                      |
|                           | PGM: Resposta à PGM                               |                      |
|                           | PGM: Solicitação de Consulta Jurídica             |                      |
|                           | SMG: Resposta Pedido de Informação                |                      |
|                           | SMGP: Consulta Arquivo Público RH (Formulário)    |                      |
|                           | SMGP: Guia de Retirada Documentos Arquivo Público |                      |
|                           | SMGP: Pedido de Transferência de Bens Móveis      |                      |
|                           | SMGP: Usuários SEI                                |                      |
|                           | SMRH: Despacho de Agendamento de Perícia          |                      |
|                           | SMRH: Pagamento de Insalubridade                  |                      |
|                           | SMRH: Pagamento de Periculosidade                 |                      |
|                           | SMRH: Parecer Técnico - DSO                       |                      |
|                           | SMRH: Parecer do Pedido de Afastamento            |                      |
|                           | SMRH: Perícia Médica - Reagendamento              |                      |
|                           | SMRH: Perícia Médica Oficial                      |                      |
|                           | SMRH: Perícia Médica/Odonto - Pessoa da Família   |                      |
|                           | SMRH: Perícia Médica/Odonto - Própria Saúde       |                      |
|                           | SMRH: Questionamento ao RH                        |                      |
|                           | SMRH: Recomendação da SMRH                        |                      |
| •                         | SMRH: Solicitação de Afastamento para             | -                    |

21 = Abaixo do Item = Escolha o Tipo do Documento: , procurar o tipo de processo => SMRH – Perícia Médica/Odonto – Própria Saúde, ou outros processos de acordo com a necessidade do pedido, e clicar para escolher o processo;

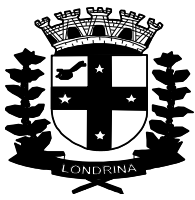

22 = Uma nova imagem será mostrada, conforme figura abaixo, devendo apenas clicar no item a direita da página => "Confirmar Dados";

| 21.                       | Pressione F11 para sair do modo de tela cheia      | SMRH-GPS 🔻 🏢 🕅 🎗 🥢 ᆀ                   |
|---------------------------|----------------------------------------------------|----------------------------------------|
| 19.009.006805/2019-23 🥑 🖪 | Gerar Documento                                    |                                        |
| Consultar Andamento       |                                                    | <u>C</u> onfirmar Dados <u>V</u> oltar |
|                           | SMRH: Perícia Médica/Odonto - Própria Saúde        |                                        |
|                           | Texto Inicial                                      |                                        |
|                           | Documento Modelo                                   |                                        |
|                           | Texto Padrão                                       |                                        |
|                           | Nenhum                                             |                                        |
|                           | Descrição:                                         |                                        |
|                           | Claceificação nor Accuntos:                        |                                        |
|                           |                                                    |                                        |
|                           | 2.0 - ADMINISTRAÇÃO                                |                                        |
|                           | Observações desta unidade:                         |                                        |
|                           |                                                    |                                        |
|                           | Nível de Acesso                                    |                                        |
|                           | Sigiloso ® Restrito Público                        |                                        |
|                           | Hipótese Legal:                                    |                                        |
|                           | Informação Pessoal (Art. 31 da Lei nº 12.527/2011) | <b>v</b>                               |
|                           |                                                    | Confirmar Dados Voltar                 |
|                           | >                                                  | Town                                   |
|                           |                                                    |                                        |

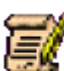

23 = Agora devemos procurar essa imagem *e clicar para preencher/editar o formulário* com informações de seu nome + matricula + local de trabalho, etc, todos os campos devem ser preenchidos = campos com espaços em branco (os campos acinzentados não podem ser alterados). O formulário pode ser preenchido/editado na própria tela - formulário tipo WORD, com base no atestado fornecido pelo seu médico assistente, seguindo as informações nos campos acinzentados.

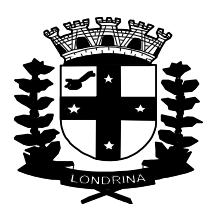

| ei.                                                                  | Pre            | essione F11 para sair do modo de tela cheia | isa                   | SMRH-GPS 🔻 🇮 🛛 🌲 🥓 🍕 |
|----------------------------------------------------------------------|----------------|---------------------------------------------|-----------------------|----------------------|
| 🔲 19.009.006805/2019-23 🦪 🖪<br>L 🛅 SMRH: Perícia Médica/Odonto - Pró | 🙀 💿 🛃 🥭        | z 🗡 💦 🔊 🗷 🗈 🖻 🍪                             | <b>8</b>              |                      |
| P Consultar Andamento                                                |                | Prefeitura do Municí<br>Estado do P         | pio de Loi<br>araná   | ndrina               |
|                                                                      | SOLICITAC      | ÇÃO DE AGENDAMENTO DE PERICIA MÉDICA -      | TRATAMENTO PRÓPRI     | A SAÚDE              |
|                                                                      |                | № 165/2019                                  |                       |                      |
|                                                                      |                | SERVIDOR: (Preencher n                      | os espaços em branco) |                      |
|                                                                      | NOME:          |                                             |                       |                      |
|                                                                      | MATRICULA 1ª   | LOCAL TRABALHO                              |                       | Horário trab.        |
|                                                                      | TELEFONES:     | · · ·                                       | Email:                | <u> </u>             |
|                                                                      | DEATHICHT A 23 | LOCAL TRABALHO                              |                       | Horário trab.        |
|                                                                      | MATRICULA 2-   |                                             |                       |                      |

24 = No campo = **TEMPO DE AFASTAMENTO SUGERIDO NO ATESTADO: DIAS/horas =** deve ser preenchido igual ao atestado médico = com o número de dias, ou apenas como disposto no atestado = vespertino / período da tarde / matutino / período da manhã, das 00horas a 00 horas, etc. Sendo obrigatório preencher a data de início do atestado, não sendo necessário 'obrigatório' o preenchimento da data de término;

| Salvar 🖊 Assinar 🔎 🧤 🥥 N | / <u>S</u> abe X <sub>2</sub> 3 | <sup>2</sup> â <sub>A</sub> Ąa Ⅲ• ▲• | 6 🛛 🖉 🖓                       | ¢¶Ω             |                | ⊟ ∉     |         | I 🔬 👳 | <b>.</b> \$ | 100 % - |  |
|--------------------------|---------------------------------|--------------------------------------|-------------------------------|-----------------|----------------|---------|---------|-------|-------------|---------|--|
|                          |                                 | Prefeitura d                         | o Munic<br>Estado do          | cípio<br>Paraná | de<br>i        | Lon     | drina   | l     |             |         |  |
|                          | SOLICITAÇÃ                      | O DE AGENDAMENTO DE F<br>N           | PERICIA MÉDICA<br>1º 165/2019 | – TRATAM        | ENTO           | PRÓPRI/ | A SAÚDE |       |             |         |  |
|                          |                                 | SERVIDOR: (Pree                      | encher nos espaço             | s em branc      | :0)            |         |         |       |             |         |  |
| NOME:                    |                                 |                                      |                               |                 |                |         |         |       |             |         |  |
| MATRICULA 1ª             |                                 | LOCAL TRABALHO                       |                               |                 |                | Horário | trab.   |       | ÅS          |         |  |
| TELEFONES:               |                                 |                                      |                               | Email:          |                |         |         |       |             |         |  |
| MATRICULA 2ª             |                                 | LOCAL TRABALHO                       |                               |                 |                | Horário | trab.   |       | ÅS          |         |  |
| TELEFONES:               |                                 |                                      |                               | Email:          |                |         |         |       |             | ·       |  |
| POSSUI OUTRO VÍNC        | ULO DE TRABA                    | LHO FORA DA PML: S                   | IM                            |                 | Horári<br>trab | o de    | À       | s     | NĂ          | .0      |  |

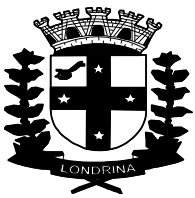

25 = Depois de preencher os dados no formulário = conforme imagem acima, deve ser finalizado clicando o item superior à esquerda = ('Salvar') e logo em seguida no item ('Assinar'), que deve apresentar a imagem abaixo indicada:

| iwar 🖌 Assinar 🔎 🧐 🥔 🗅                                                                                         | I 2 ↔ 3, X 3A 3a 31 · W3 · 6 2 2                   |                                       | 📾 🚾 👌 [ 180 % · ] |
|----------------------------------------------------------------------------------------------------|----------------------------------------------------|---------------------------------------|-------------------|
| loTexto Estilo                                                                                                 |                                                    |                                       |                   |
|                                                                                                    | set SEI - Assinatura de Documento - Google Chrome  |                                       | X .               |
|                                                                                                    | https://sei.londrina.pr.gov.br/sei/controlador.php | )?acao=documento_assinar&acao_origem= | P                 |
|                                                                                                    | Assinatura de Documento                            |                                       |                   |
|                                                                                                    |                                                    | Assinar                               |                   |
|                                                                                                    | Órgão do Assinante:                                |                                       |                   |
|                                                                                                    | Assinante:                                         |                                       |                   |
|                                                                                                    | Come (Emplique                                     |                                       |                   |
|                                                                                                    | Cargu / <u>F</u> unçau:                            | ۲                                     |                   |
| f the second second second second second second second second second second second second second second second | Senha OU Certificado Digital ()                    |                                       |                   |
|                                                                                                    |                                                    |                                       |                   |
| NOME.                                                                                                    |                                                    |                                       |                   |
| a YADAYAAD.                                                                                                    |                                                    |                                       |                   |
| MATRICULA <u>1ª</u>                                                                                            |                                                    |                                       | ÀS                |
|                                                                                                    | -                                                  |                                       |                   |
| TELEFONES:                                                                                                    |                                                    |                                       | -                 |
| MATRICULA 2ª                                                                                                   | LOCAL TRABALHO                                     | Horario trab.                         | ÀS                |
| · · · · · · · · · · · · · · · · · · ·                                                                          |                                                    |                                       |                   |

26 = Preencha o campo vazio "Senha" com sua senha de acesso e depois clique a direita superior no campo "Assinar".

27 = uma nova imagem será mostrada, agora já com o formulário, preenchido, salvo e assinado. Não poderão ser feitas alterações agora, devendo apenas clicar na imagem a

seguir = posicionada bem em cima do brasão da Prefeitura = Para "Enviar Processo". A seguir deverá ser apresentada uma nova imagem:

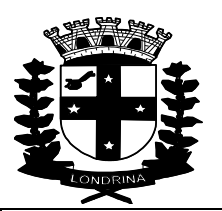

| Seel.                                   | Para saber+ Menu Pesquisa                                                                                   | SMRH-GPS 🔻 📰 🗶 🧨 ᆀ |
|-----------------------------------------|----------------------------------------------------------------------------------------------------|--------------------|
| <ul> <li>P 009 006805/2019-23</li></ul> | Enviar Processo<br>Processos:<br>19.009.006805/2019-23 - SMRH: Perícia Médica - Tratamento da Própria Saúde | Epolar             |
|                                         | Unidades: Mostrar unidades por onde tramitou                                                                | ^ ₽®.<br>×         |
|                                         | Manter processo aberto na unidade atual Remover anotação Enviar e-mail de notificação                       | <b>v</b>           |
|                                         | Retorno Programado         Data certa         Prazo em días                                                 |                    |
|                                         |                                                                                                    |                    |
| <                                       |                                                                                                    |                    |

28 = No campo vazio "<u>Unidades</u>:", deverá ser digitado o seguinte / para procurar o local de envio = "GPS", que logo em seguida vai apresentar o seguinte local = SMRH – Gerência de Perícias de Saúde (SMRH-GPS)

29 = Marcar/selecionar com o mouse o local acima indicado = e depois clicar no item "Enviar".

30 = Depois de assinado e enviado para a GPS/DSO, você deverá aguardar o recebimento do processo, com as informações prestadas pela Diretoria de Saúde Ocupacional = DSO, indicando a data + horário + perito oficial, ou com outras informações, caso o processo esteja incompleto ou com informações passíveis de correção. Quando for finalizado com a indicação de data + horário + perito oficial, em despacho de agendamento de perícia, o(a) servidor(a) deverá anotar ou imprimir a página, com as informações de data + horário para

seu comparecimento e clicar na imagem para tomar ciência do processo. Anotar as informações prestadas para seu comparecimento a perícia oficial, na Diretoria de Saúde Ocupacional, instalada no edifício sede da CAAPSML.

Obs: O(a) servidor(a) deverá apresentar ao serviço de Perícia Oficial, no ato da inspeção, além do atestado original, documentos comprobatórios, tais como: receitas, exames complementares e relatórios médicos pertinentes à(s) doença(s) que acomete(m) o servidor(a).

Obs: Para os processos de acompanhamento de pessoa da família, é necessário o comparecimento do paciente / acompanhado, no dia da perícia.